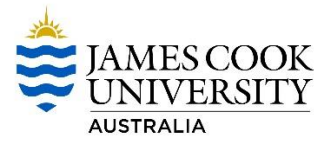

## 1 Download pocketSafety from the App Store or Google Play.

Using your Smart Device, go to the App Store or google Play and search for pocketSafety and install on your smart device.

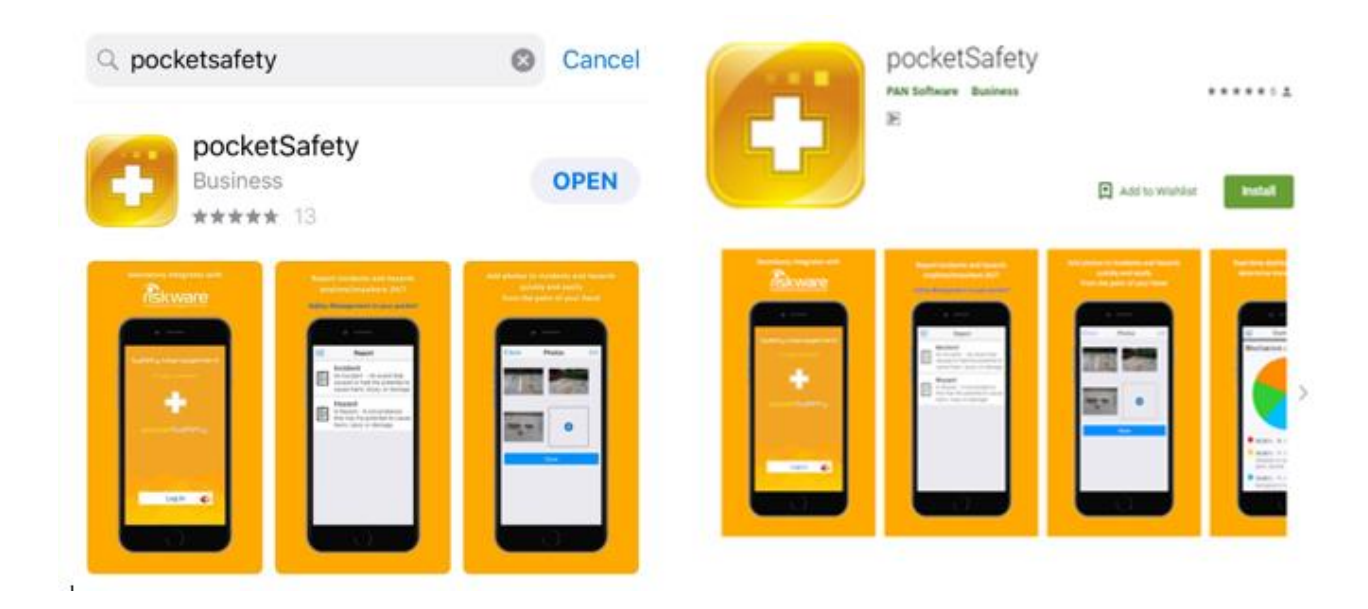

#### 2 Open pocketSafety for the first time

- Open pocketSafety for the first time
- <sup>2</sup> Tap the riskcloud.NET icon to open the Connection Settings.

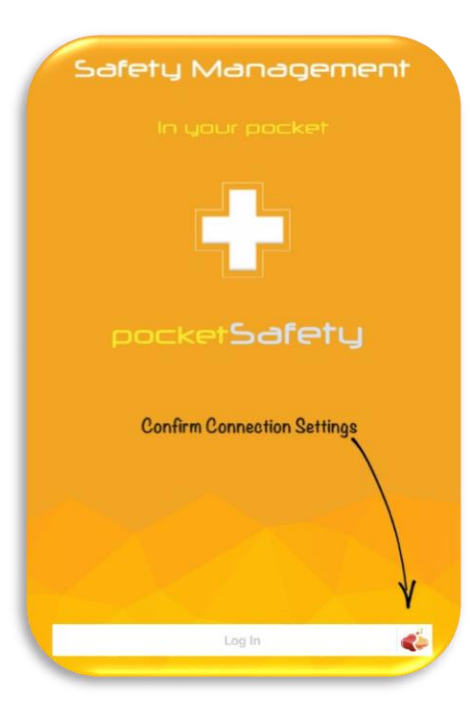

| Version: | Approval Date: | Next Review Date: | Page 1 of 5 |
|----------|----------------|-------------------|-------------|
|----------|----------------|-------------------|-------------|

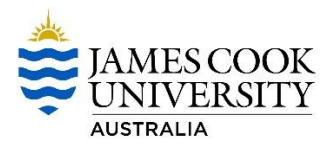

# **3** Configure Connection Settings

- Ensure the Production option is ticked
- Enter the Access Code jcu
- Save settings.

(

| Cancel         | rapi services | Save |
|----------------|---------------|------|
| CONNECTION     | SETTINGS      |      |
| Connect to ris | skcloud.NET   |      |
| Riskcloud P    | roduction     | ~    |
| Riskcloud U    | AT            |      |
| Riskcloud D    | emo           |      |
| Riskcloud N    | ova           |      |
| Riskcloud E    | duplus        |      |
| Riskcloud E    | dusafe        |      |
| ACCESS CODE    |               |      |
| jcu            |               | 1    |

| Version: | Approval Date: | Next Review Date: | Page 2 of 5 |
|----------|----------------|-------------------|-------------|
|----------|----------------|-------------------|-------------|

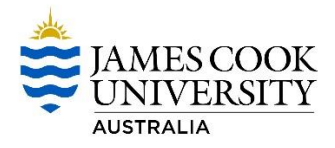

## 4 Log into RiskWare

Enter your Username and Password.

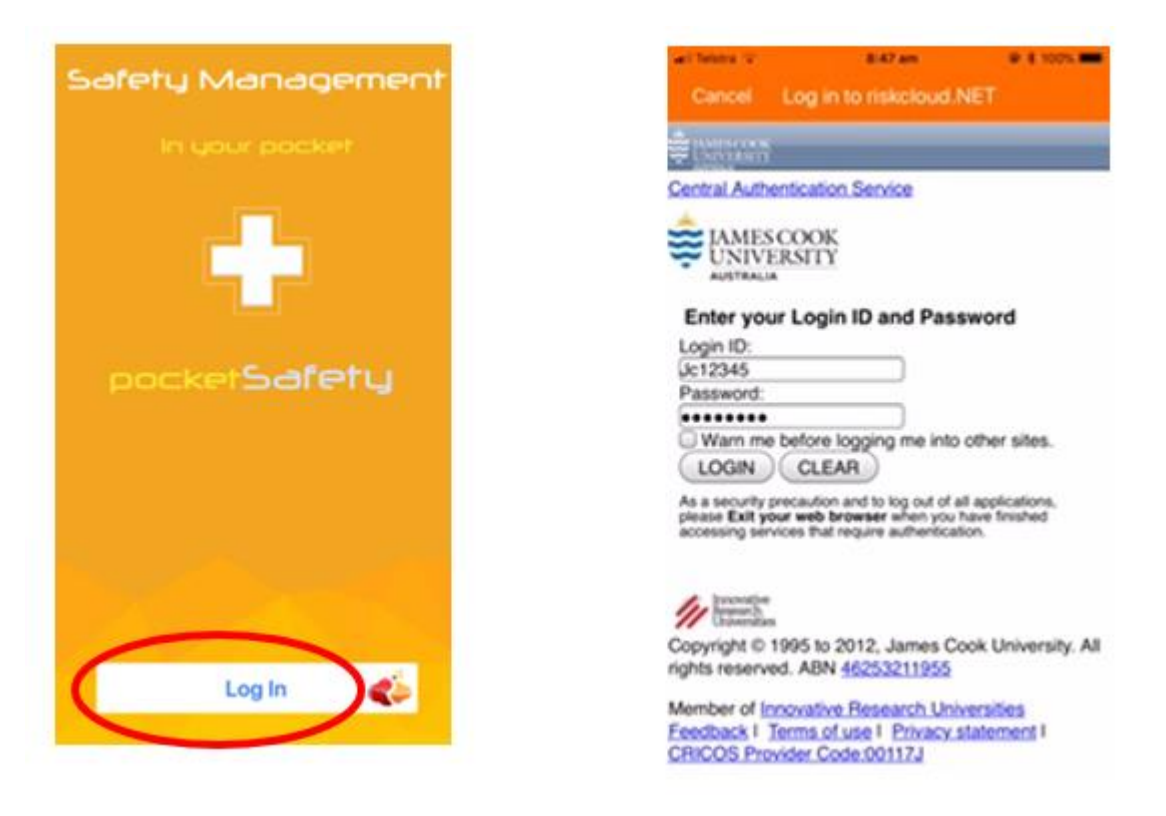

#### 5 Set Passcode

Enter a Passcode to allow easy access back into pocketSafety, if you have closed the app without logging out (if you do logout, you will need to login again).

| Enter Pin Log Out |        |        | Log Out |
|-------------------|--------|--------|---------|
|                   |        |        |         |
|                   | Atterr | npt: 1 |         |
| 1                 | 2      | 2      | 3       |
| 4                 | 5      | ;      | 6       |
| 7                 | 8      |        | 9       |
| С                 | C      |        | <       |

| Version: | Approval Date: | Next Review Date: | Page 3 of 5 |  |
|----------|----------------|-------------------|-------------|--|
|          |                |                   |             |  |

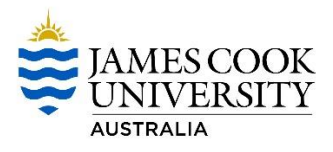

## 6 Congratulations

- pocketSafety is now ready to use. To navigate between functions tap the menu icon
- Select my group to see notifications.

Note: your menu options will depend on your level of access.

| Dashboard My Active | Dashboard | 0   |
|---------------------|-----------|-----|
|                     | Report    |     |
| U                   | Register  |     |
| My Groups           | Settings  | /11 |
| 41                  | Log Out   | +1  |

### 7 Report

- Select either an incident or hazard
- Completed all the fields ensuring the green tick appears
- Save as a draft and when complete Submit report
- Email notifications will be sent
- Z Task assigned will need to be completed in RiskWare.

| ≡            | Report                                                        |
|--------------|---------------------------------------------------------------|
|              | <b>Incident</b><br>Report an - incident, near miss or injury. |
| <b>0</b><br> | <b>Hazard</b><br>Report a - hazard.                           |

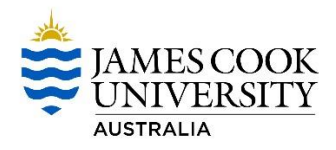

| Report           | New Hazard     |   | Report          | New Hazard     |                          |
|------------------|----------------|---|-----------------|----------------|--------------------------|
| Hazard Details   |                |   | Hazard Details  |                |                          |
| L Who?           |                | > | L Who?          |                | <ul> <li>&gt;</li> </ul> |
| (?) What?        |                | > | ⑦ What?         |                | <ul> <li>&gt;</li> </ul> |
| When?            |                | > | When?           |                | <ul> <li>&gt;</li> </ul> |
| & Where?         |                | > | & Where?        |                | <ul> <li>&gt;</li> </ul> |
| Assign to        |                |   | Assign to       |                |                          |
| 💼 Manager/Su     | upervisor      | > | Manager/S       | upervisor      | <ul> <li>&gt;</li> </ul> |
| Additional detai | ils (optional) |   | Additional deta | ils (optional) |                          |
| Add Photos       | 5              | > | Add Photos      | 5              | <ul> <li>&gt;</li> </ul> |
| Save             | Submit         |   | Save            |                | Submit                   |

| Further Information Contact |                  |  |
|-----------------------------|------------------|--|
| JCU Health Safety &         | Environment Unit |  |
| 478 14429                   |                  |  |
| safety@jcu.edu.au           |                  |  |
|                             |                  |  |
|                             |                  |  |
|                             |                  |  |

Approval Date:

Next Review Date: